## **Produktbeilage**

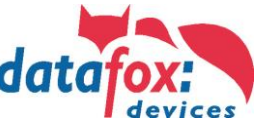

product insert

Bezeichnung / description Datafox Fahrzeugdatenlogger V2 / vehicle data logger V2 Artikelnummer / item number 10321X-V2 / 10322X-V2 / 10321AX-V2

#### Setup Standardpasswort

Bei der Auslieferung des Fahrzeugdatenloggers V2 ist im Geräte-Setup standardmäßig ein Passwort eingestellt. Dieses wird bei der Kommunikation zwischen dem DatafoxStudio und dem Fahrzeugdatenlogger verwendet. Das Passwort dient zum Schutz vor der Manipulation der Daten und des aufgespielten Setups durch Unbefugte.

Es wird empfohlen das Standardpasswort zu ändern, um dem Manipulieren von Daten vorzubeugen.

Das standardmäßig eingestellte Passwort lautet

### datafoxFDLpwd

und kann mithilfe der nachfolgenden Beschreibung geändert werden.

Zum Abändern des Standardpasswortes kann das Setup aus dem Fahrzeugdatenlogger ausgelesen oder von der Homepage (http://www.datafox.de) herunter geladen werden.

Zum Auslesen des Setups über das DatafoxStudio wird der Menüpunkt "Kommunikation" -> "Setup lesen" verwendet, welcher auch in der Abbildung 1: Auslesen des Geräte-Setups über das DatafoxStudio dargestellt wird.

| Ansicht | Kom | nmunikation    | Konfiguration | Extras | Offic | e-Connect |
|---------|-----|----------------|---------------|--------|-------|-----------|
| š 🖻 🖻   | ť   | Setup lesen    |               |        |       |           |
|         |     | Listen lesen   |               |        |       |           |
|         |     | Zutrittslisten | lesen         |        |       |           |

#### Abbildung 1: Auslesen des Geräte-Setups über das DatafoxStudio

Im Setup des Fahrzeugdatenloggers V2 kann das Passwort für die Kommunikation über den Reiter "Grundeinstellungen" -> "Passwort für die Kommunikation" geändert werden (siehe Abbildung 2: Ändern des Standardpasswortes).

| Timehov            | Betriebsarter   | p                  | Sommer-/Wint  | erzeit      | Be    | etriebsmodus |
|--------------------|-----------------|--------------------|---------------|-------------|-------|--------------|
| Grundeinstellungen |                 | "Globale Variable" |               | Transponder |       |              |
| Kommunikati        | on              |                    |               |             |       | )            |
| 📃 Server On        | line            | Warte              | en auf Server | 3000        | ) – – | ms           |
| Passwort für d     | die Kommunikati | ion :              | ******        |             |       | A-z, 0-9     |
| Geräte-Eins        | tellungen       |                    |               |             |       |              |

#### Abbildung 2: Ändern des Standardpasswortes

Nach dem Ändern des Passwortes, sollte das Setup mit eventuell vorhandenen Listen wieder auf den Fahrzeugdatenlogger übertragen werden. Dies wird über den Menüpunkt "Kommunikation" -> "Setup schreiben" durchgeführt (siehe Abbildung 3: Übertragen des Geräte-Setups über das DatafoxStudio).

| Setup | Kon              | nmunikation  | Konfiguration | Extras | Office |
|-------|------------------|--------------|---------------|--------|--------|
| 12    | ∎, <sup>ji</sup> | Setup schrei | ben           |        |        |
|       | đ                | Setup lesen  |               |        |        |

#### Abbildung 3: Übertragen des Geräte-Setups über das DatafoxStudio

15.02.2021 Seite 1/2

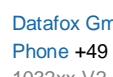

Datafox GmbH | Dermbacher Straße 12-14 | 36419 Geisa | Deutschland Phone +49 36967-595-0 | Fax +49 36967-595-50 | E-Mail info@datafox.de | Web www.datafox.de 1032xx-V2 Datafox FZ-Datenlogger V2 Produktbeilage 2021.02.15.docx

Sie haben Anregungen oder Fragen an uns, dann freuen wir uns auf Ihre Kontaktaufnahme. / If you have suggestions or questions for us, we look forward to hearing from you.

# **Produktbeilage**

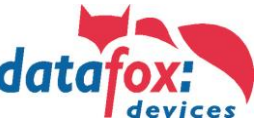

product insert

Bezeichnung / description Datafox Fahrzeugdatenlogger V2 / vehicle data logger V2 Artikelnummer / item number 10321X-V2 / 10322X-V2 / 10321AX-V2

#### Bestückungsvariante mit Mobilfunk

Wenn der Fahrzeugdatenlogger V2 mit einem Mobilfunkmodem bestückt ist, wird eine abgewandelte Version des Standardsetups auf das Gerät gespielt. Durch dieses Setup werden die Datensätze auf dem Gerät gehalten, damit diese z.B. per HTTP versendet werden können.

Bei den Energieeinstellungen im Sparmodus ist in diesem Setup eingestellt, dass die Hauptkommunikation ausgeschaltet wird. Durch diese Maßnahme hat das Gerät im Sparmodus nur eine geringe Stromaufnahme.

Mit den zuvor erläuterten Energieeinstellungen wechselt der Fahrzeugdatenlogger V2 nach dem Start in den Sparmodus, wenn dieser nur per USB-Kabel mit Spannung versorgt wird. Dies hängt damit zusammen, dass das Gerät keine eingeschaltete Zündung erkennt.

Für eine geringfügige Konfiguration (z.B. Stellen der Uhrzeit oder Übertragen von Konfigurationsdateien), kann das Gerät nach dessen Start über das DatafoxStudioIV in den BIOS-Modus versetzt werden.

| Kon | figuration Extras Office-Connect Fenster                                                                                                    | Hilfe       | BIOS-Moduc altivieren                                                                                                    |                     |
|-----|----------------------------------------------------------------------------------------------------|-------------|----------------------------------------------------------------------------------------------------|---------------------|
|     | Firmware zu Gerät übertragen (*.dfz, *.hex)<br>Sprach-Datei für Gerät, Gerätetexte (*.dff)<br>Farbdatei Timeboyl/ (*.dfc)<br>LAN- / wLAN-Konfiguration (*.df0)<br>Touchkonfiguration EVO-Line 4.3 (*.dfk)<br>Display-Designer<br>Zutrittskontrolle<br>Systemvariablen (Active-Mode)<br>Systemvariablen Kommunikation (GPRS/HITTP) | )<br>)<br>) | BIOS-Modus atthiveen. X Ist die Hauptkommunikation des Gerates auf USB oder R5232 eingestellt?                                                                                        |                     |
| 8   | Zertifikate übertragen<br>Zertifikate lesen<br>Zertifikate löschen<br>Datenablage konfigurieren<br>USB-Stick konfigurieren<br>Gerätekonfiguration (BIOS)                                                                                                    |             | er Befehlaausfühung:<br>1 den Butten (Lesen) aur Emittung der Informationen betätigen.<br>1 den Butten (dn BIOG Modur wechsehr) betätigen, um in den BIOS Modur zu wechsehr.<br>Lesen | Aus Textdatei lesen |

Abbildung 4: Wechsel in den BIOS-Modus über das DatafoxStudioIV

In diesem Zustand blinken beim Fahrzeugdatenlogger V2 alle drei LEDs. Nach 30 Sekunden wird der BIOS-Modus automatisch wieder verlassen.

Falls eine umfassende Konfiguration durchgeführt werden soll, sollte das Setup gelöscht werden (sofern vorhanden), damit das Gerät dauerhaft über die USB-Kommunikationsschnittstelle zur Verfügung steht. Nach Abschluss der Konfiguration kann das Setup wieder aufgespielt werden.

| •••• USB [ COM3 ]                                      |                                                                         |
|--------------------------------------------------------|-------------------------------------------------------------------------|
| Gerät<br>BIOS<br>BIOS<br>CAN MasteriV<br>WLAN MasteriV | Schnittstelle<br>Schnittstelle: USB<br>Baud-rate: 38400<br>Device-ID: 1 |
|                                                        | Zusatzbefehle im BIOS<br>Lautstärke des Buzzer: 50 🗘 (Bereich 1 - 100)  |

#### Abbildung 5: Dialog zum Löschen eines Setups mit dessen Listen

15.02.2021 Seite 2 / 2

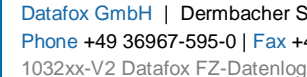

Datafox GmbH | Dermbacher Straße 12-14 | 36419 Geisa | Deutschland Phone +49 36967-595-0 | Fax +49 36967-595-50 | E-Mail info@datafox.de | Web www.datafox.de 1032xx-V2 Datafox FZ-Datenlogger V2 Produktbeilage 2021.02.15.docx